**Business Services** 

## Change establishment admin Service

Version:2.1

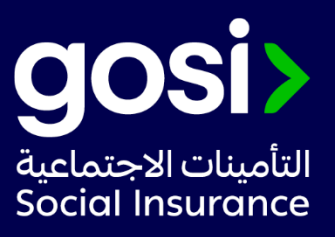

## > **Description**:

This service enables employers to change the admin of an establishment's online account.

- Service Requirements: N/A
- > Required Documents: N/A
- Service Response Time: Immediately.
- > Targeted Category: Employer/Facility Management.

## > Service Steps:

- 1. Click on "Start the Service" and log in with the authority of the current branch account manager.
- 2. Choosing the establishment.
- 3. Through the establishment file, click on the establishment admins management icon.
- 4. Select the current branch account manager, click on Actions, and choose Change admin.
- 5. Enter the new admin data.
- 6. Submit an application.

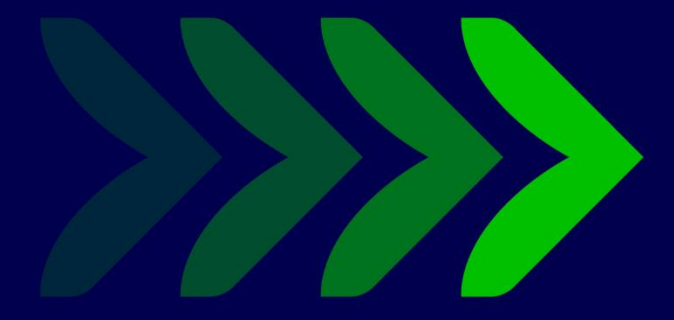

SaudiGOSI 🕩 🕑 Saudi\_GOSI 🧿

gosi.gov.sa

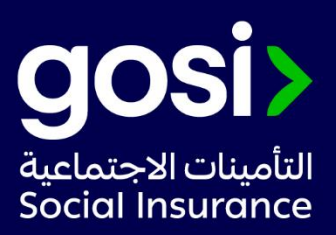